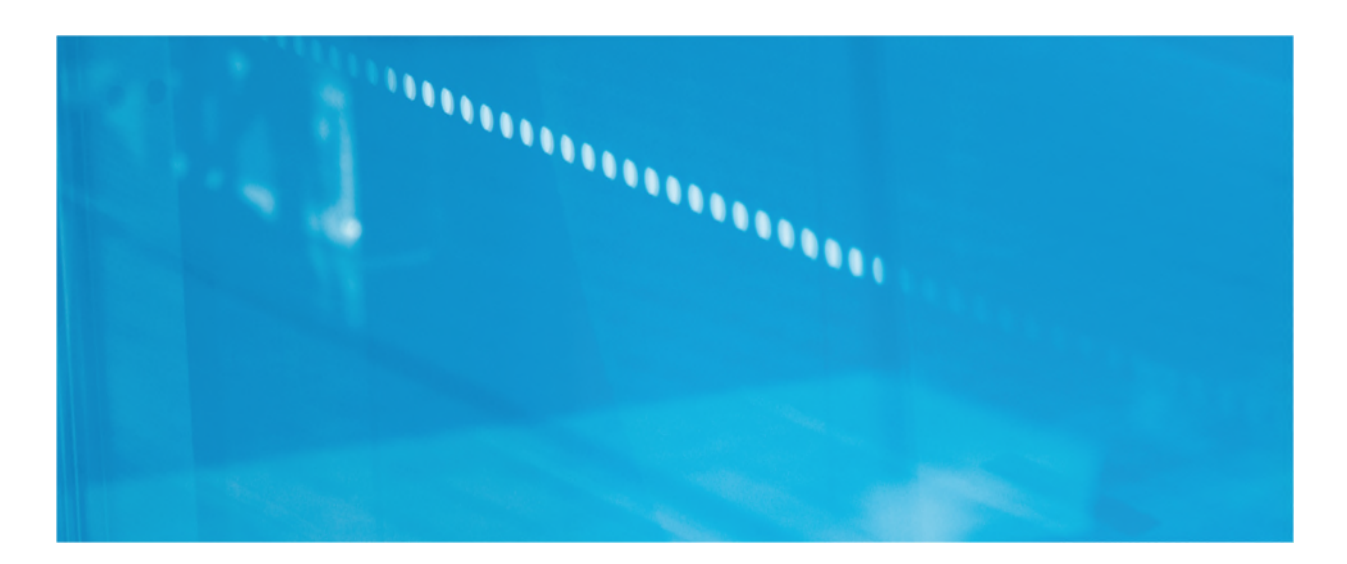

Webinar CaixaBank Instruccions de connexió

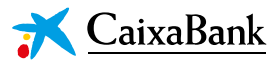

# Webinar

# NOTA:

En cas que es faci servir el navegador web *Chrome*, cal que es tingui en compte el que s'explica a l'Annex d'aquest document.

### Instruccions de connexió

Passos a fer per l'accionista per connectar-se al *webinar*, on es podrà seguir el curs Aula.

#### A. ACCEDIR AL WEB

Al seminari online s'accedeix mitjançant l'enllaç rebut per correu electrònic:

|        |                                                                                | X Cai                                                                      | xaBank<br>cionistes                                                      |                     |
|--------|--------------------------------------------------------------------------------|----------------------------------------------------------------------------|--------------------------------------------------------------------------|---------------------|
|        | X Caixa                                                                        | aBank                                                                      |                                                                          |                     |
| В      | envolgut Sr. Saule                                                             | 6                                                                          |                                                                          |                     |
| E<br>d | isperem comptar amb<br>e <b>l'entorn actual</b> que<br>ler accedir-hi premi el | la seva participació en e<br>tindrà lloc el dimecres 16<br>següent enllaç: | l <u>webinar</u> sobre <b>Mercats financ</b><br>i de gener a les 18.30h. | ers. Anàlisi        |
| E      | in cas de no accedir-h                                                         | Accés semin<br>i amb èxit, consult <u>aqui</u>                             | a <u>ri online</u><br>les instruccions de connexió                       |                     |
| R<br>S | lebi una salutació cord<br>ervei d'atenció a l'ac                              | lial,<br>cionista.                                                         |                                                                          |                     |
| w      | ww.CaixaBank.com                                                               | @AccionistesCABK                                                           | sccionista@csixabank.com                                                 | <b>9</b> 02 110 582 |

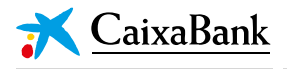

### B. REGISTRAR-SE I UNIR-SE AL SEMINARI

S'ha **de fer la connexió al seminari un cop estigui iniciat**. Per saber si s'ha iniciat o no, cal fixarse en la secció de la pantalla indicada per la fletxa vermella a la imatge següent:

#### Seminari no iniciat

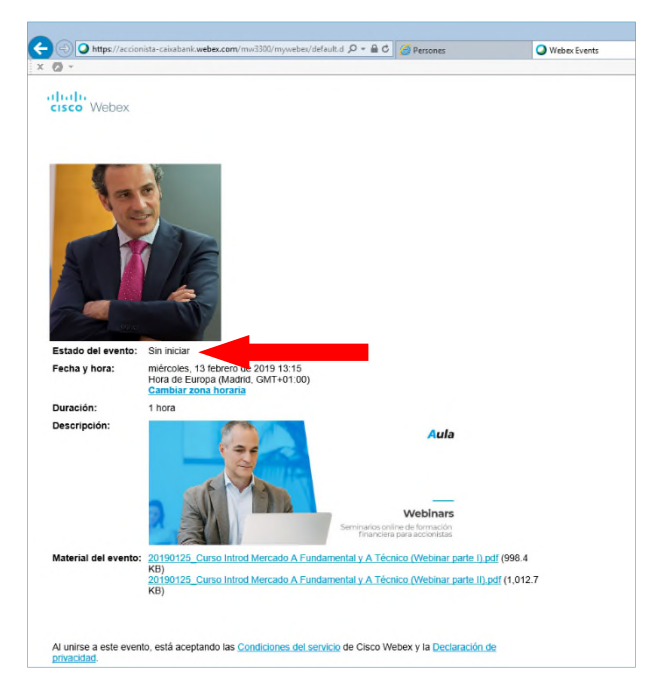

#### Seminari iniciat

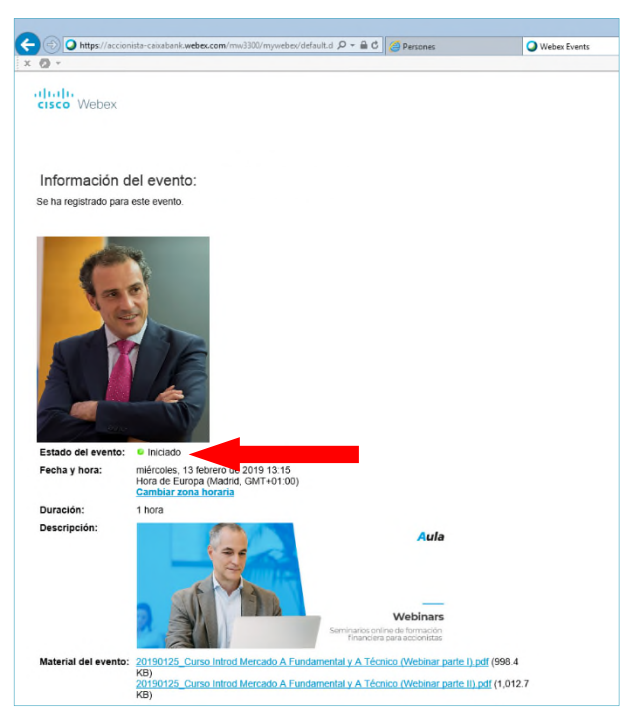

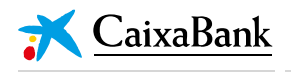

En cas de no estar iniciat, cal esperar-se fins al canvi d'estat, refrescant la pantalla del navegador periòdicament.

Una vegada iniciat el seminari, es farà el registre accedint a l'enllaç situat al costat de la descripció de l'estat, amb el literal "(Registrar-se)", com es pot veure a la imatge següent:

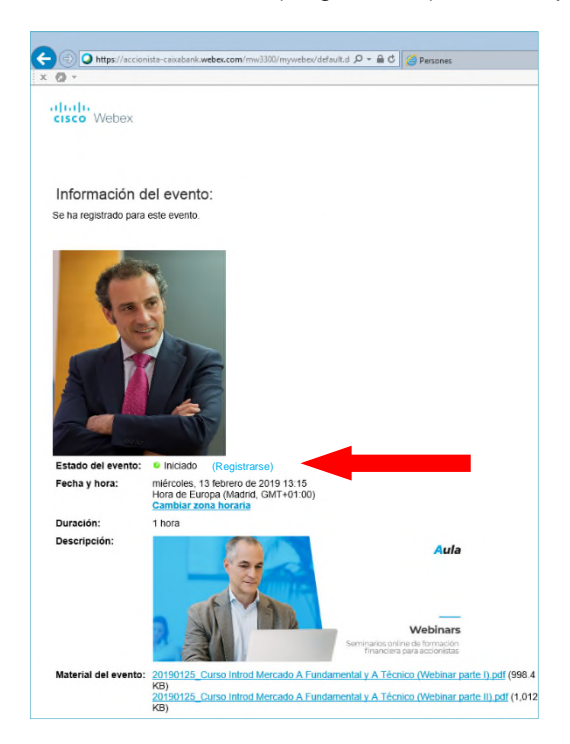

#### Apareixerà la pantalla següent:

| cisco Webex                                                                                                    |                                              | Para 😿 <u>CaixaBank</u><br>Accionistas                                           |
|----------------------------------------------------------------------------------------------------|----------------------------------------------|----------------------------------------------------------------------------------|
| Registrarse<br>Complete este formulario para registrarse en este evento. El asterisco (°) indica la información obligatoria. |                                              | Esseñel de Esseñe : Hora de Matei                                                |
| Responda a las siguientes preguntas.                                                                                         |                                              |                                                                                  |
| Nombre: Interción de correo electrónico: Confirmar dirección de correo electrónico:                                          | * Apellidos:                                 |                                                                                  |
|                                                                                                    |                                              | Enviar Cancelar                                                                  |
|                                                                                                    | © 2019 Cisco y/o sus empresas afiliadas. Tod | os los derechos reservados. Declaración de privacidad   Condiciones del servicio |

On caldrà emplenar els apartats següents:

- NOM
- COGNOM
- ADREÇA ELECTRÒNICA
- ADREÇA ELECTRÒNICA

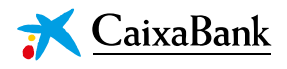

#### Per acabar s'haurà de clicar el botó "Enviar":

| cisco Webex                                                                                                    | Para 🛪 CaivaBank                                                                                                    |
|----------------------------------------------------------------------------------------------------|----------------------------------------------------------------------------------------------------|
| Registrarse<br>Complete este formulario para registrarse en este evento. El asterisco (°) indica la información obligatoria. | Essaño de Essaño - Mora de Mañad                                                                                                    |
| Responda a las siguientes preguntas.                                                                                         |                                                                                                    |
| Nombre: Dirección de correo electrónico: Confirmar dirección de correo electrónico:                                          | Apellidos:                                                                                                    |
|                                                                                                    | Enviar Choolar                                                                                                    |
|                                                                                                    | © 2019 Giaco y/o sus empresas afiliadas. Todos los derechos reservados. <u>Declaración de privacidad</u>   <u>Condiciones del senicio</u> |

Per confirmar el registre i unir-se al seminari, apareixerà la pantalla següent, on només caldrà clicar el botó "Unir-s'hi ara"

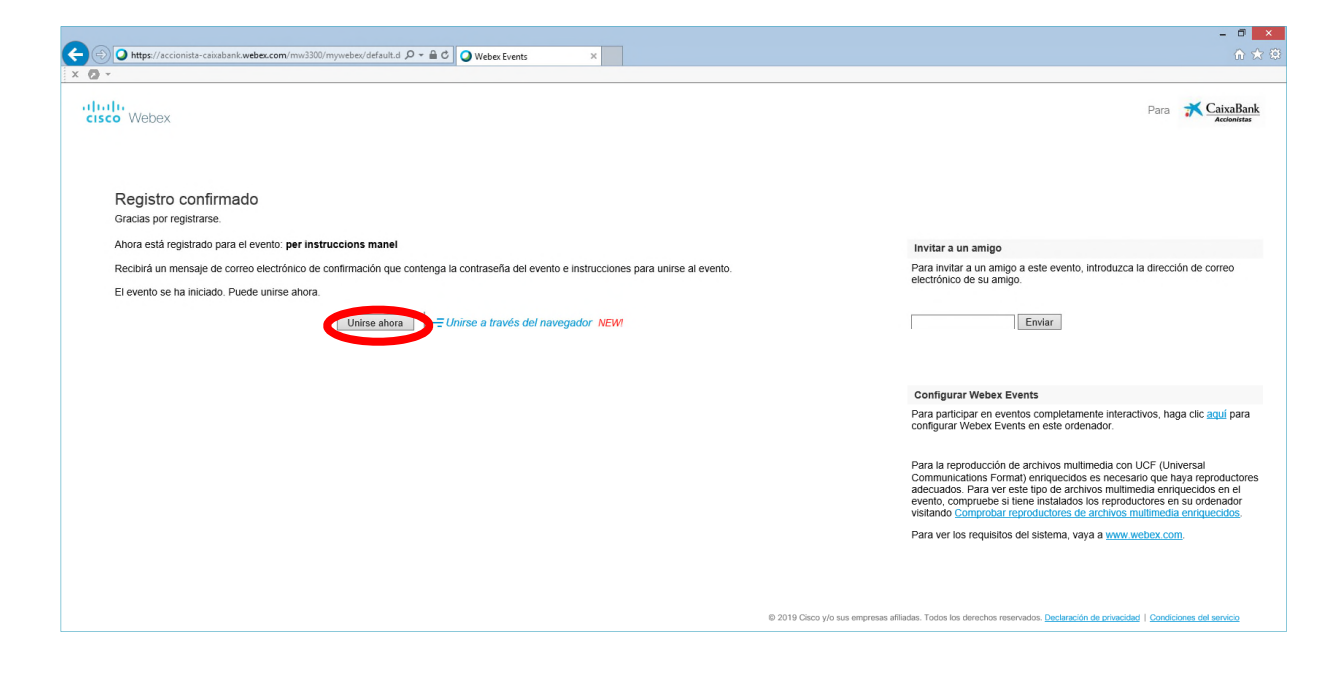

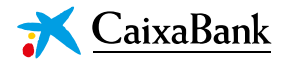

## C. FINALITZAR CONNEXIÓ

Si tots els passos anteriors s'han fet de forma correcta, apareixerà la pantalla següent, que ja correspon a la pantalla on es podrà seguir el seminari:

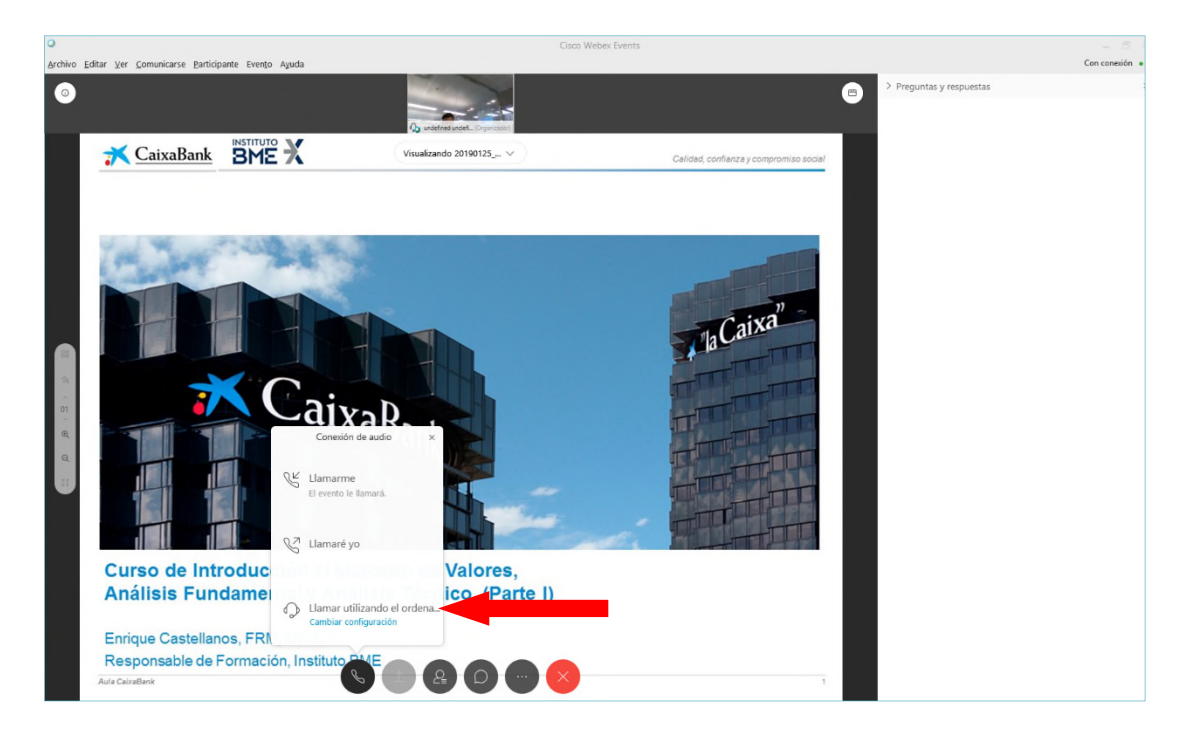

# **IMPORTANT**

A la finestra emergent que surt en aquesta pantalla, cal escollir la tercera opció:

"Trucar utilitzant l'ordinador"

Anant molt amb compte de **no clicar** sobre "Canviar configuració"

En cas de clicar sobre aquesta darrera opció, cal anar a l'apartat D d'aquest document.

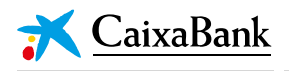

Si la connexió d'àudio ha tingut èxit, sortirà la pantalla següent:

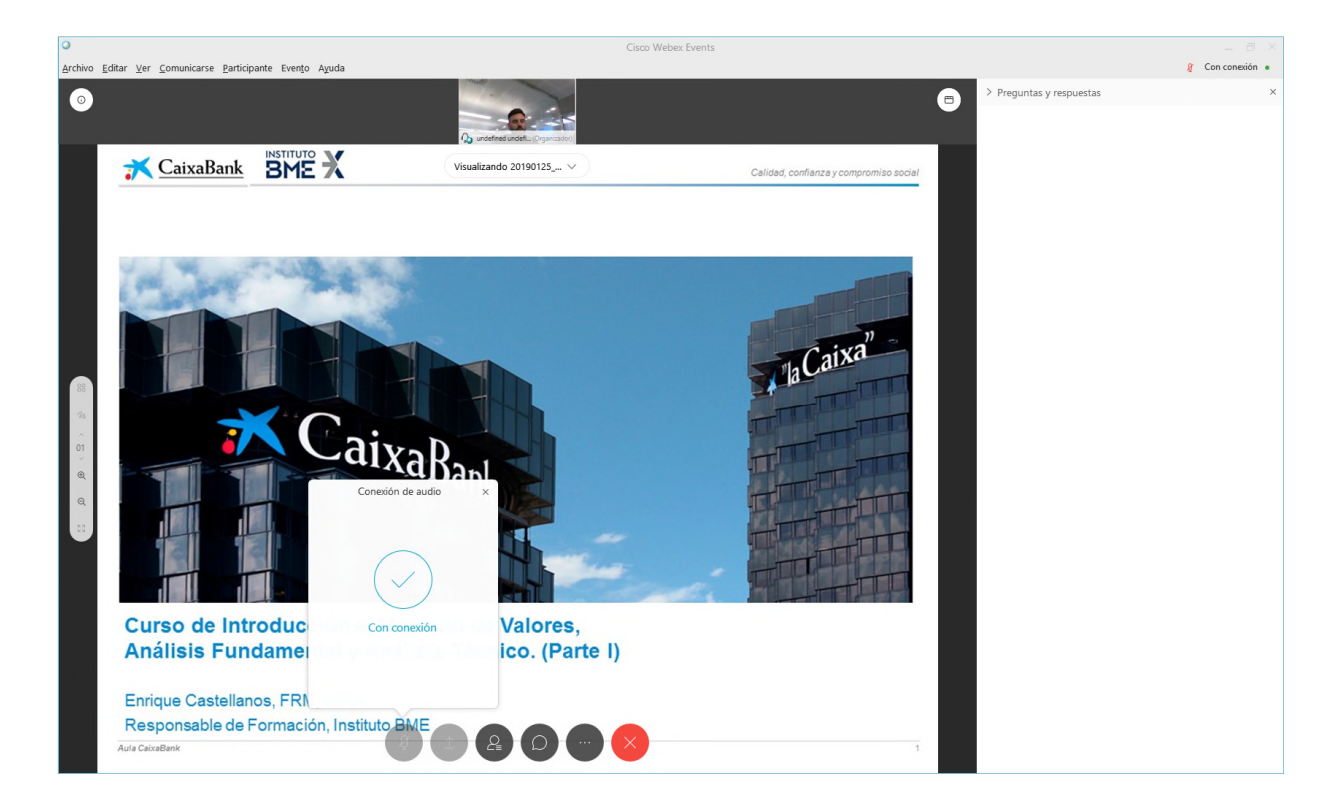

I ja podrà seguir el seminari online amb normalitat.

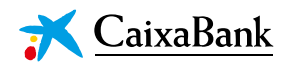

# D. MODIFICAR ÀUDIO

En cas que durant la realització del seminari online no es disposi de so, o bé si en connectar-se s'ha clicat sobre "Canviar configuració", cal accedir en el menú superior a les opcions: "Comunicacions" i posteriorment "Connexió d'àudio", tal com es pot veure a la imatge següent:

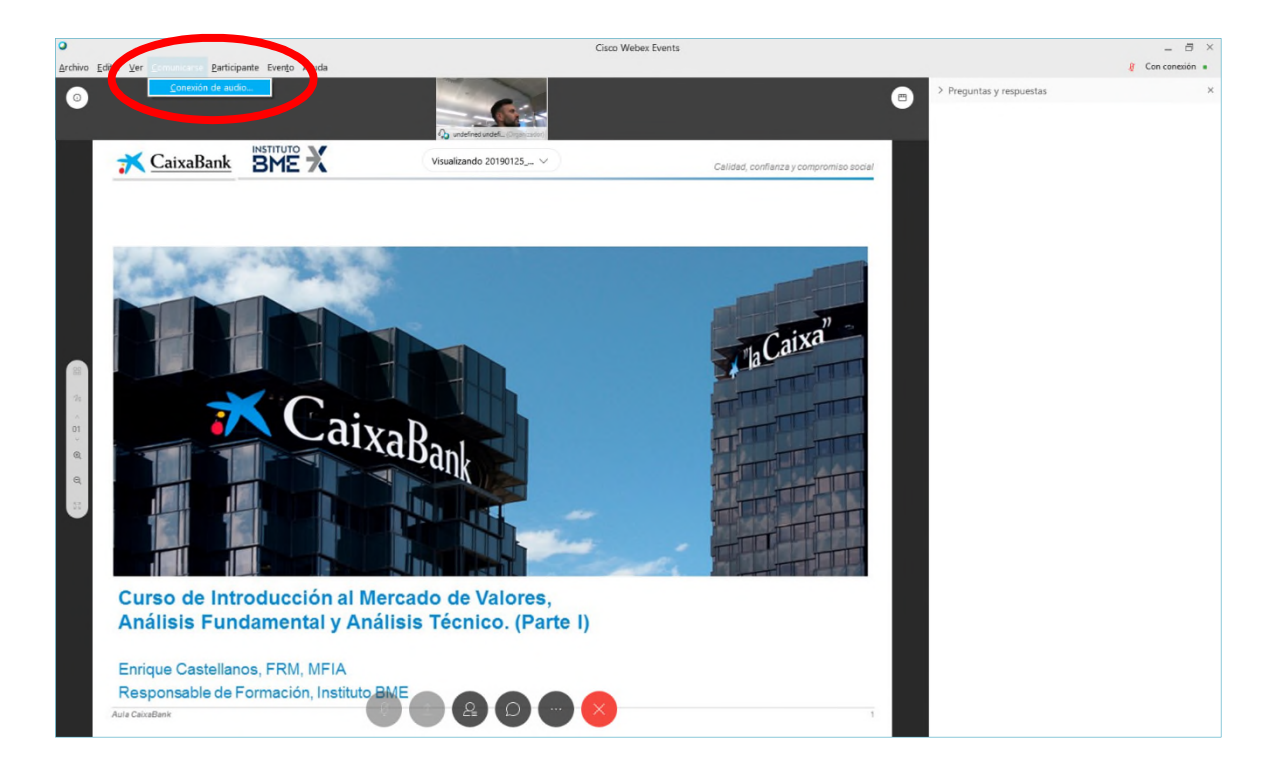

Seguidament es veurà una finestra emergent com la de la imatge:

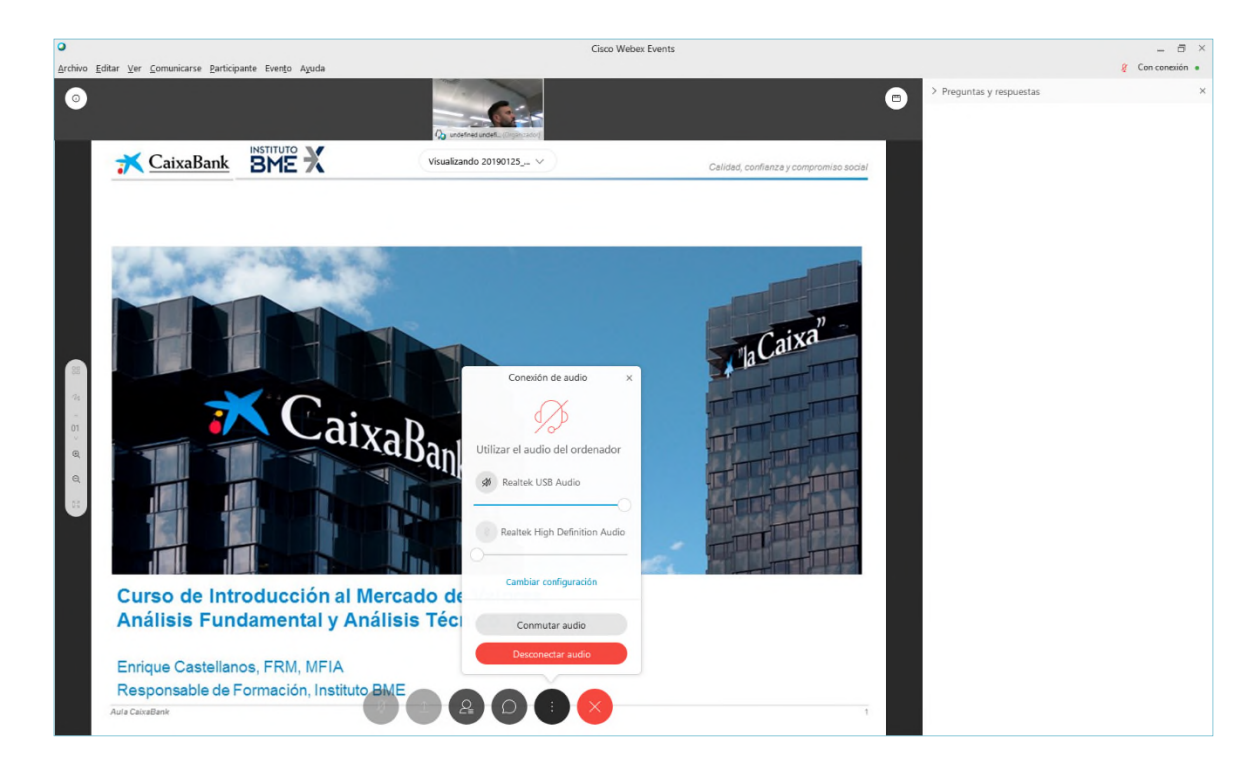

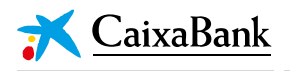

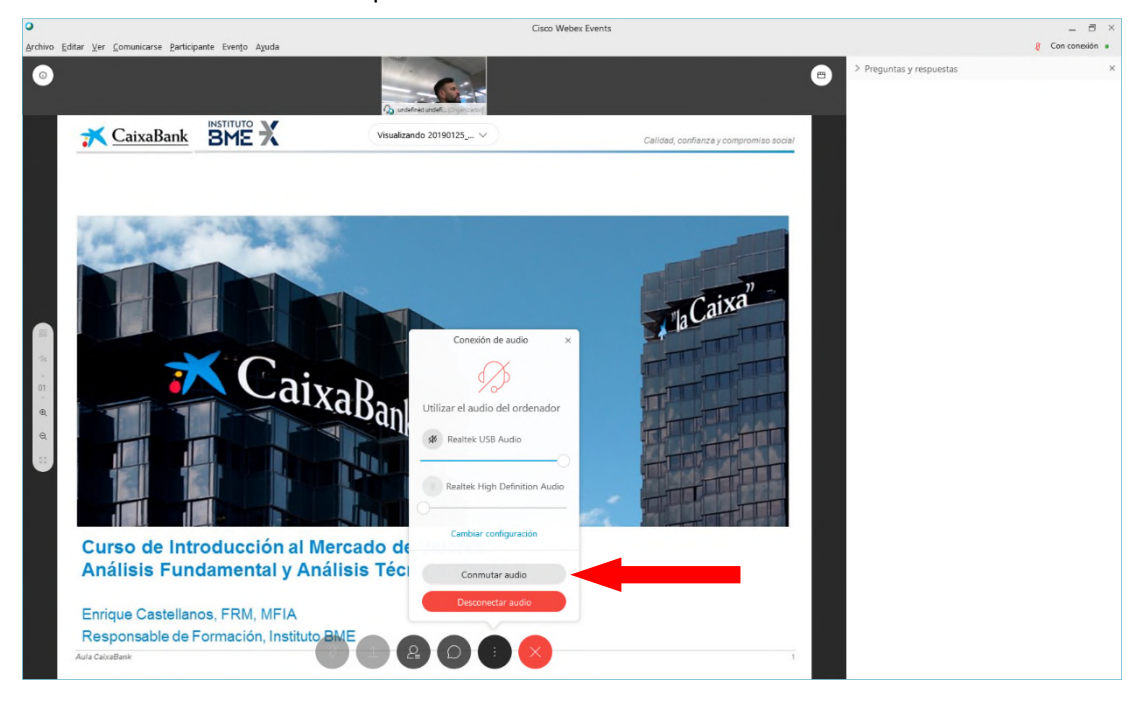

On haurem de clicar sobre l'opció "Commutar àudio":

Apareixerà una nova finestra emergent com la següent:

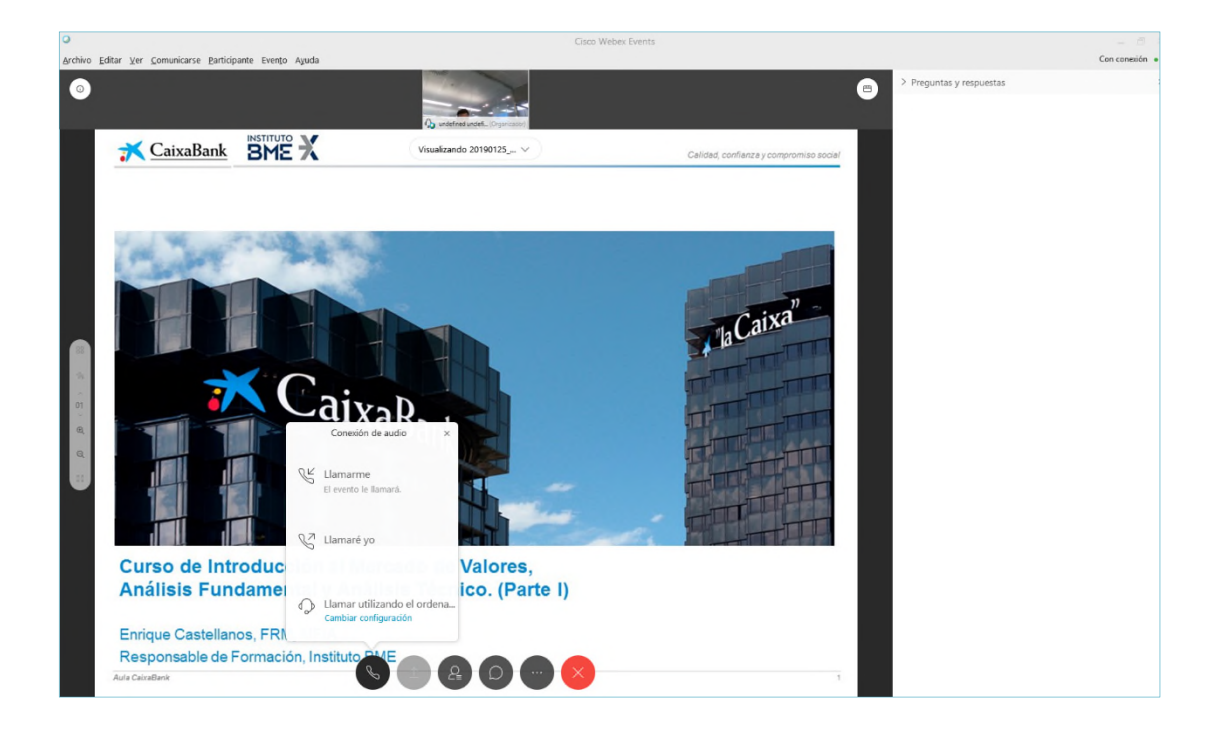

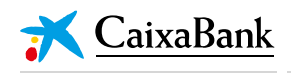

On s'haurà de clicar sobre l'opció "Trucar utilitzant l'ordinador":

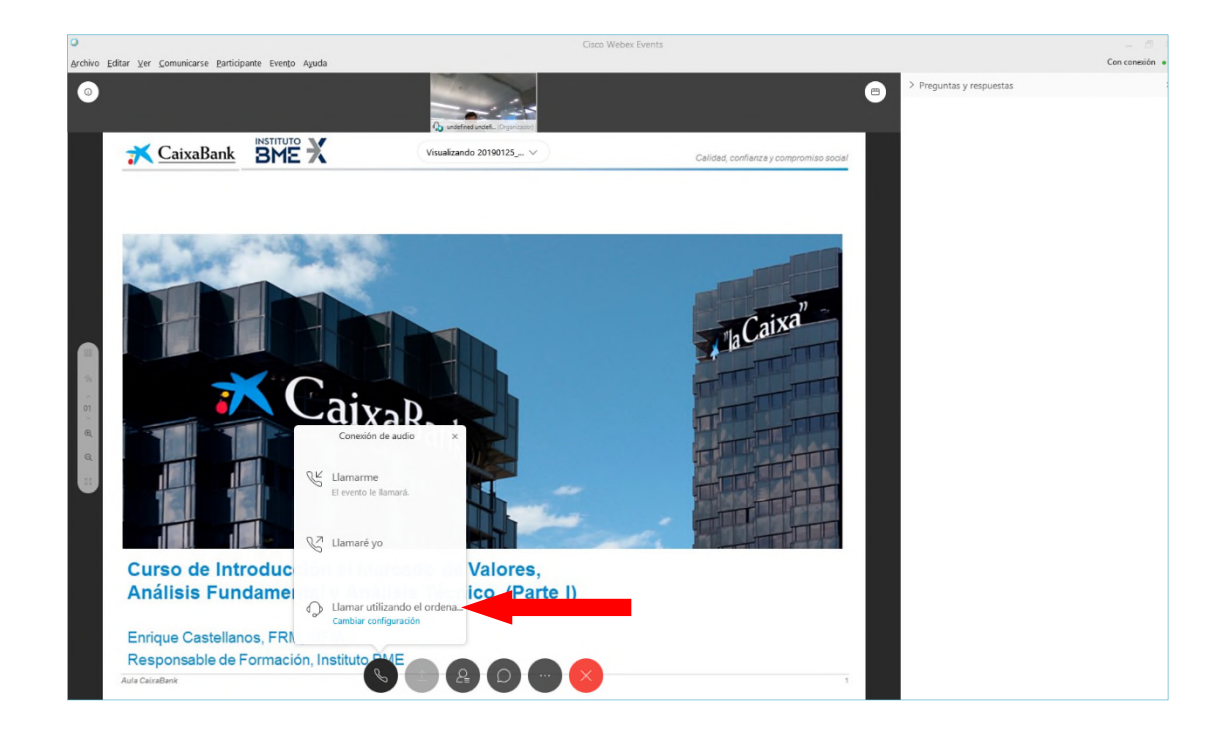

# **IMPORTANT**

Anar molt amb compte de no clicar sobre "Canviar configuració"

En cas de clicar sobre aquesta darrera opció, cal tornar a repetir tots els passos d'aquest apartat.

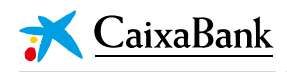

## E. ANNEX

Aquells accionistes que utilitzin el navegador *Chrome* hauran d'acceptar, en algun moment del procés i només la primera vegada que es connectin a un *webinar*, la instal·lació de l'aplicació WebEx en el seu dispositiu.

| Follow this one-time process to jo | in all WebEx meetings quickly.                                                                                                    |
|------------------------------------|----------------------------------------------------------------------------------------------------|
| Add WebEx to Chrome                | Add to Chrome x<br>Cisco WebEx Extension<br>Amthomatic (110)<br>R.B0,807 uners<br>View deals<br>It care<br>• Read and change all your data on the<br>websites you visit<br>• Communicate with cooperating native<br>applications<br>Add Cancel |
| Select Add WebEx to Chrome.        | Select Add.                                                                                                    |
| Add WebEx t                        | to Chrome                                                                                                    |